# GO de Apoyo a las Escuelas y Cooperadoras Carga de la Nota de Cumplimiento

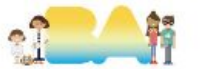

# Ingresar a AFIP con CUIT y clave fiscal del Presidente

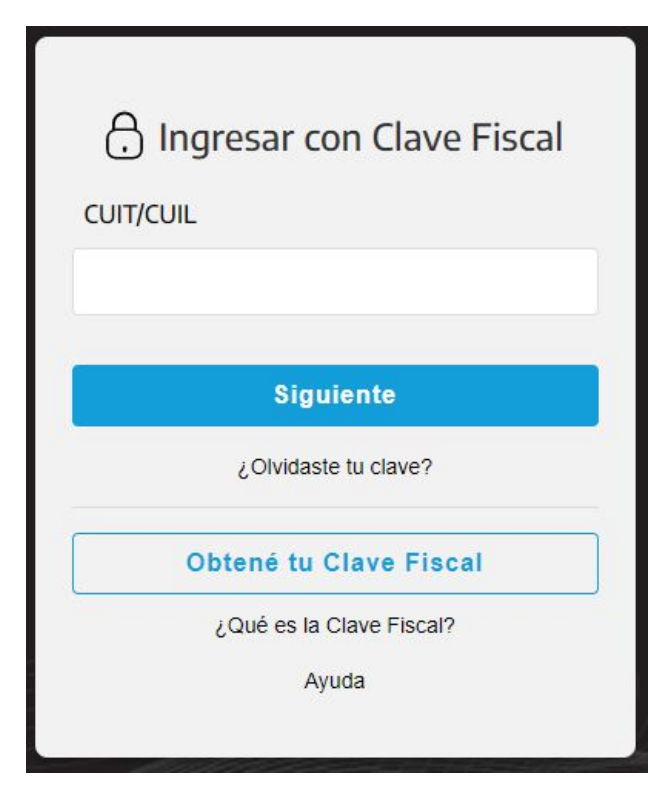

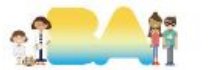

# 1.1 Adherir e ingresar a "Presentación Única de Balances - PUB".

PRESENTACIÓN ÚNICA DE BALANCES - (PUB)

Presentación Única de Balances - (PUB)

Ingresar en representación de la Cooperadora.

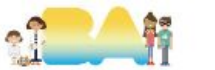

# **1.2.1 Ingresar Nota de Cumplimiento - Alta**

#### Estados Contables

| <b>.</b>                             | Q                               | 1                                      |
|--------------------------------------|---------------------------------|----------------------------------------|
| ALTA                                 | CONSULTAS                       | ENVIO                                  |
| Realizar la carga de un nuevo estado | Consultar los estados contables | Realizar el envio de estados contables |
| contable                             | presentados                     | presentados a terceros                 |

### Estado de Situacion Recursos y Gastos

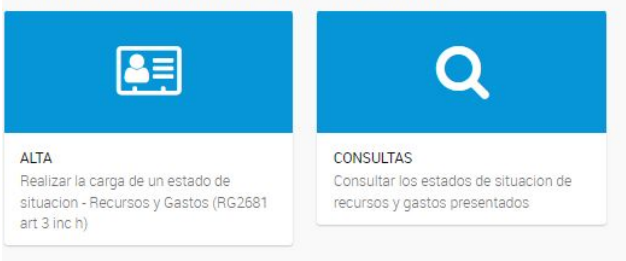

### Nota de cumplimiento

| <u>e</u>                                                               | Q                                                  |
|------------------------------------------------------------------------|----------------------------------------------------|
| ALTA                                                                   | CONSULTAS                                          |
| Realizar la carga de una Nota de<br>cumplimiento (RG2681 art 21 inc c) | Consultar las notas de cumplimiento<br>presentadas |

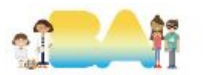

### **IMPORTANTE**

El nombre del archivo con el que se solicita adjuntar el CDRyG es *NC\_NNNNNNNN\_AAA* donde **N** es el CUIT de la cooperadora y **A** el año del cuadro presentado. Por ejemplo: NC\_30123456789\_2022.

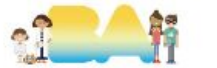

# **1.2.2 Completar con información de la Nota de Cumplimiento**

### Ingreso de datos

| inpo de citile                                                     | fad                                                                     |   |
|--------------------------------------------------------------------|-------------------------------------------------------------------------|---|
| Bomberos                                                           | s Voluntarios / Cooperadoras Escolares / Comunidades IndÃ-genas         | ~ |
| Per??odo Fis                                                       | scal                                                                    |   |
|                                                                    | Periodo cargado                                                         |   |
| Tipo de car?!                                                      | Itula                                                                   |   |
| Original                                                           | No cambiar                                                              | ~ |
| Presentaci??                                                       | ?n irregular                                                            |   |
| No                                                                 | No cambiar                                                              | ~ |
| Fecha de cie                                                       | rre del ejerc??cio comercial<br>Buscar en constancia de AEIP o Estatuto |   |
|                                                                    |                                                                         |   |
|                                                                    |                                                                         |   |
| Archivo adju                                                       | nto                                                                     |   |
| Archivo adju<br>Adjunte u                                          | nto<br>n archivo                                                        | B |
| Archivo adju<br>Adjunte u<br>CUIT/CUIL R                           | nto<br>n archivo<br>lesponsable                                         | B |
| Archivo adju<br>Adjunte u<br>CUIT/CUIL R<br>cuit/cuil              | nto<br>n archivo<br>esponsable<br>CUIT/L del presidente/a               |   |
| Archivo adju<br>Adjunte u<br>CUIT/CUIL R<br>cuit/cuil<br>Car?!cter | nto<br>n archivo<br>esponsable<br>CUIT/L del presidente/a               | B |

rencia Operativa de Apoyo a las

Escuelas y Cooperadoras Ministerio de Educación

# 1.2.3 Ítems restantes

| Fecha de legalizaci??n Consejo Profesional de Ciencias Econ??micas                                 |    |
|----------------------------------------------------------------------------------------------------|----|
| Este campo eo obligatorio para "Otras Entidadeo"                                                   |    |
| Consejo                                                                                            |    |
| Ninguno                                                                                            | ~  |
| Este campo es obligatorio para "Otras Entidades"                                                   | 12 |
| Referencia de legalizaci??n                                                                        |    |
| referencia                                                                                         |    |
| Este campo es obligatorio para "Otras Entidades"                                                   |    |
| CUIT/CUIL Contador certificante                                                                    |    |
| cuit/cuil                                                                                          |    |
| Este campo es obligatorio para "Otras Entidades"                                                   |    |
| El contador certificante pertenece a un estudio contable?                                          |    |
| No                                                                                                 | ~  |
| En el per??odo que se informa se han obtenido ingresos por montos iguales o superiores a \$ 10.000 |    |
| No                                                                                                 | ~  |
|                                                                                                    |    |

Ninguno de los ítems que figuran en la imagen deben completarse/modificarse ya que son datos que no corresponden a Cooperadoras.

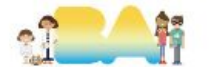

# 2.1.1 Consulta de Notas de Cumplimiento presentadas

#### Estados Contables

| <b>A</b>                             | Q                               | 1                                      |
|--------------------------------------|---------------------------------|----------------------------------------|
| ALTA                                 | CONSULTAS                       | ENVIO                                  |
| Realizar la carga de un nuevo estado | Consultar los estados contables | Realizar el envio de estados contables |
| contable                             | presentados                     | presentados a terceros                 |

### Estado de Situacion Recursos y Gastos

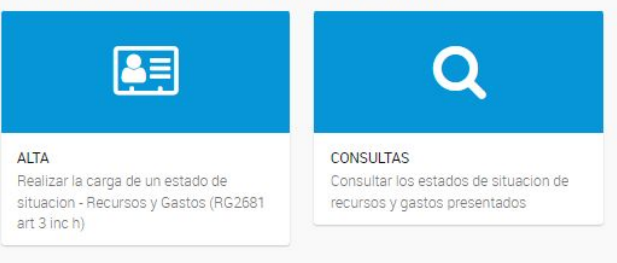

### Nota de cumplimiento

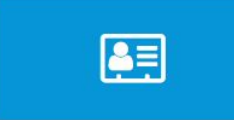

ALTA Realizar la carga de una Nota de cumplimiento (RG2681 art 21 inc c)

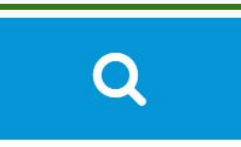

CONSULTAS Consultar las notas de cumplimiento presentadas

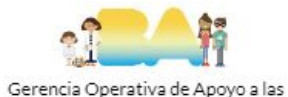

# 2.1.2 Periodo de NC presentadas a consultar

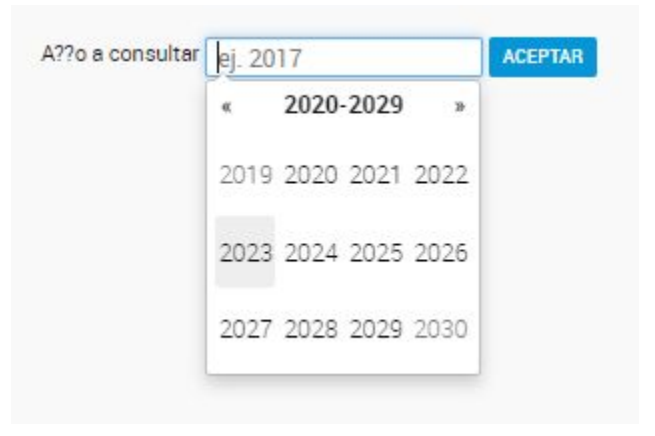

Seleccionar el periodo que se desea consultar.

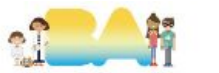

# 2.2.1 En caso de estar presentado ese periodo

| No. comprobante | Periodo | Nro. Reg.  | Tipo Carataula | Irregular         | CUIT Responsable     | Caracter             | Fecha Inf.                      | Nombre del Archivo                         |                                                 | Bajar archivo                                            |
|-----------------|---------|------------|----------------|-------------------|----------------------|----------------------|---------------------------------|--------------------------------------------|-------------------------------------------------|----------------------------------------------------------|
| 14556           | 2019    | 0          | Oria.          | No                |                      | Presidente           | 15/01/2021                      | BYG                                        | 2019.pdf                                        | *                                                        |
|                 | 14556   | 14556 2019 | 14556 2019 0   | 14555 2019 0 Orig | 14556 2019 0 Orin No | 14555 2019 0 Orig No | 14556 2019 0 Orig No Presidente | 14556 2019 0 Orio No Presidente 15/01/2021 | 14556 2019 0 Oria. No Presidente 15/01/2021 RYG | 14556 2019 0 Orig. No Presidente 15/01/2021 RYG 2019.pdf |

El sistema permitirá ver y descargar el archivo cargado.

También se podrá descargar el comprobante de la presentación.

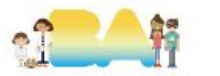

# 2.2.2 En caso de no estar presentado ese periodo

### **Certificados Emitidos**

No se encontraron registros para este periodo

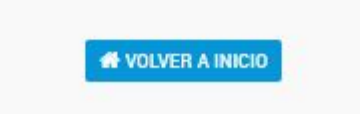

El sistema emitirá el comunicado correspondiente.

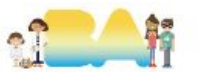

# **MUCHAS GRACIAS!**

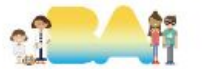